IGARA RUGBY SCHOOL

### らくらく連絡網 新規登録申請方法 【メール版】

登録するメールアドレスから新規 E メールを開き、宛先に「12668711@ra9.jp」を入力し空メールを送信。
※件名・本文の入力は必要ありません。
※件名・本文が空欄の状態では送信ができない場合には、各項目に何か一文字入力した上で送信してください。

しばらくすると、登録用のメールが送られてきますので、登録用の URL をクリックしてサイトに接続し登録。
※各個人情報を入力します。必須項目以外は入力しなくてもよいです。
※登録名は子供さんの氏名です。その後に(父)か(母)などを必ず入れてください。

3. 登録手続きが完了すると、登録完了メールが届きご利用可能となります。

## らくらく連絡網 新規登録申請方法 【アプリ・ウェブ版】

※読了確認がメールを開いただけで済むので、スマホをお持ちの方は、アプリ版の登録をお勧めします。

# アプリ版 登録手順 1.「らくらく連絡網」アプリのインストール 2. 会員登録 3.「団体に参加」を選択

- 3. 1回冲[[参加] 包括八
- 4. 招待コード入力→12668711
- 5. 代表者の承認待ち→承認されました
- 6. 登録完了

#### ○ウェブ版 登録手順

- 1. http://www.ra9.jp/ 検索
- 2. 新規登録
- 3. 招待コードから団体に参加する
- 4. 招待コード入力→12668711
- 5. 代表者の承認待ち→承認されました
- 6. 登録完了

## らくらく連絡網 ご利用にあたって

#### 【お願いと注意事項】

- ・メールの送信・受信・確認にはパケット料が発生しますのでご容赦ください。
- ・ご家族のどなたでも登録ができます。登録された方にはメールが届きます。
- ・子どもさんの氏名の後に、(母)・(父)等をつけて名前としてください。

スクールに2人以上の兄弟がいる場合は、全員の名前を入力して、同じように(母)、(父)等にしてください。 ・兄弟がいる場合は、該当する学年のグループに参加できるように、該当の学年すべて選択してください。

・システムが無料の連絡網を使用しておりますので、頻繁に広告が入ります。その広告にクリックしてサイトに入ってしまうと、 パケット料が発生しますのでご注意ください。

#### 【その他】

・スクールからの連絡は、主に「らくらく連絡網」を利用したメールでの配信です。また別に「伊賀良ラグビースクール」のグル ープ LINE もあります。らく連の読了状況を見ながら、再度確認のお願いがある時などサブ的に利用していきます。

・遠征時の写真については、ホームページやフェイスブックで随時アップしていきますので、ぜひそちらからお楽しみいただきた いと思います。万一、お子様の写真などの掲載が困る方は、配慮しますので前もってお申し出ください。

【お問い合わせ】練習、遠征や合宿について分からないこと等がありましたら、保護者会へお問い合わせください。

保護者会長:田中 090-9007-9030 副会長:石原 090-7187-4153 副会長:筒井 090-8326-6527

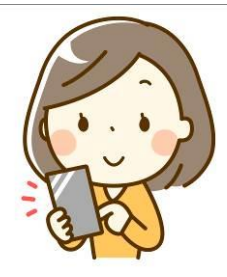